## DELETE GRADE COLUMNS

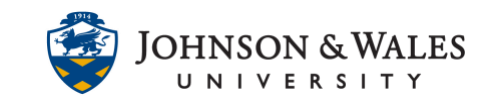

In ulearn, grade columns can be deleted if they are no longer needed.

## Instructions

1. In the Course Management area of the course menu, click on **Grade Center**. A drop down menu appears. Click on **Full Grade Center**.

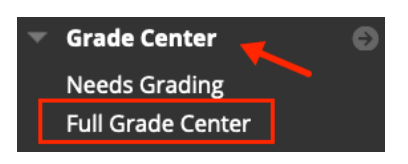

#### Note:

Remember that deleting a column could potentially effect the final grade if you have a calculated column set up in your grade center. You may need to adjust your <u>% Grade to Date Column</u>.

2. Locate the column you want to delete and click on the arrow next to the title and select **Delete Column**.

| QUIZ 4 | •                           |
|--------|-----------------------------|
|        | 0                           |
|        | Quick Column Information    |
|        | Send Reminder               |
|        | Change Due Date             |
|        | View Grade History          |
|        | Edit Column Information     |
|        | Column Statistics           |
|        | Set as External Grade       |
|        | Hide from students (on/off) |
|        | Sort Ascending              |
|        | Sort Descending             |
|        | Hide from Instructor View   |
|        | Delete Column               |

3. Click **OK** when the message appears asking to delete the column.

| ulearn.jwu.edu says<br>Delete this column and all of its associations? This action is final<br>and cannot be undone. |        |    |  |
|----------------------------------------------------------------------------------------------------|--------|----|--|
|                                                                                                    | Cancel | ок |  |

#### **Instructional Design & Technology**

# DELETE GRADE COLUMNS

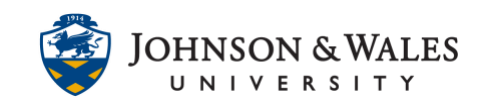

### Note:

Some columns in the grade center cannot be deleted if they are connected to certain graded items in ulearn such as <u>discussions</u>, <u>blogs</u>, <u>journals</u>, <u>wikis</u>, <u>assignments</u> or <u>Turnitin</u>. Delete those assignments first, it will then ask you if you wish to delete/remove the column associated with it.